## Guida per l'utilizzo del portale richiesta convalide

- Accedere al sito all'indirizzo <u>https://sia.uniupo.it/studenti/trasferimenti.php</u>
- Selezionare se studente UPO o studente esterno

| . O . emeradary/energy/energy/                                                                                         |                                                                                                    |
|----------------------------------------------------------------------------------------------------|----------------------------------------------------------------------------------------------------|
| JPO                                                                                                    |                                                                                                    |
| MODULO TRASFERIMENTI, PASSAGGI E RICONOSCIMENTO CREDITI                                                                |                                                                                                    |
| Utare quests meture aw le noneste el tractemente da altre université, aecoapple da un carse el stuite e un             | altro. Isconecomento di tabi etienuti attestero, raresa degli otudi, noonecomento di centificazione, esc.       |
| Scipt                                                                                                    |                                                                                                    |
| <ul> <li>è porto testo re sel più studente LPO e in poste di credenziali matricola@atudenti unupo di</li> </ul>        | an an an Anna an Anna an Anna an Anna an Anna an Anna an Anna an Anna an Anna an Anna an Anna an Anna an Anna a |
| <ul> <li>E secondo testo se rion se studente UPO ma se gié la posiesso di credenzali di legresso norre cogr</li> </ul> | construction of the second second second second second second second second second second second second second  |

- Nella seguente schermata selezionare la tipologia di riconoscimento desiderato:
  - Passaggio: tra due corsi appartenenti all'Ateneo (es. Scienze Biologiche -> Infermieristica);
  - Trasferimento: tra due corsi non appartenenti allo stesso Ateneo (es. UniMi -> UniUpo);
  - o Ripresa degli studi: immatricolazione in seguito a rinuncia presso qualsiasi Ateneo;
  - Seconde Lauree: immatricolazione in seguito a conseguimento titolo presso qualsiasi Ateneo;
  - Riconoscimento Percorsi Accademici Esteri: in seguito a conseguimento titolo presso Atenei non italiani;
  - Riconoscimento certificazioni: richiesta riconoscimento di un percorso non Universitario (es. ECDL, certificazioni di lingua)

Inserire l'anno accademico attuale (in questo caso 2022/2023);

Selezionare il tipo di corso di studi (triennale, magistrale, magistrale a ciclo unico 5 anni (es. Giurisprudenza) magistrale a ciclo unico 6 anni (es. Medicina)); Cliccare su ricerca:

RICHIESTA DI RICOSTRUZIONE PREVENTIVA DELLA CARRIERA UNIVERSITARIA PER EFFETTUARE IL

| O PASSAGGIO                                |   |
|--------------------------------------------|---|
| © TRASEERIMENTO                            |   |
| O RIPRESA DEGLI STUDI                      |   |
| O SECONDE LAUREE                           |   |
| C RICONOSOMENTO PERCORSI ACCADEMICI ESTERI |   |
| D RICONOSCIMENTO CERTIFICAZIONI            |   |
| Per YANNO ACCADEMICO                       |   |
|                                            | × |
| al TIPO DI CORSO                           |   |
|                                            | ~ |
| RICERCA CORSI DI STUDIO                    |   |

• Selezionare il corso di studi di attuale iscrizione nel nuovo menù a tendina che si presenta:

RICHIESTA DI RICOSTRUZIONE PREVENTIVA DELLA CARRIERA UNIVERSITARIA PER EFFETTUARE IL

| PASSAGGIO                                                                                                    |   |
|----------------------------------------------------------------------------------------------------|---|
| ) TRASFERMENTO                                                                                                    |   |
| ) RIPRESA DECLI STUDI                                                                                                    |   |
| 3 SECONDE LAUREE                                                                                                    |   |
| 2 FICONOSCIMENTO PERCORSI ACCADEMICI ESTERI                                                                                                    |   |
| ) RICONOSCIMENTO CERTIFICAZION                                                                                                    |   |
| W FANNO ACCADEMICO                                                                                                    |   |
| 5023/0011                                                                                                    | 2 |
| TPO DI CORSO                                                                                                    |   |
| Costo di Laurea Tremnare                                                                                                    | ~ |
| INCERICA CORE OF STUDIO                                                                                                    |   |
| EL CORSO DI STUDI                                                                                                    | _ |
|                                                                                                    | Ŷ |
| INDECROCIOGE<br>CHINICA VERSE<br>ECONOMA AZENCIALE<br>ECONOMA AZENCIALE<br>ECONOMA AZENCIALE<br>ECONOMA AZENCIALE<br>ECONOMA ELCAMPROPESSIONE BANITARIA DI FEBOTERAFISTA<br>DESTONE ANDELITANTE ALLA PROFESSIONE BANITARIA DI INFERMENTA DENTALE)<br>INFORMATICA<br>ELETTERE<br>LINUE STRANERE MODERNE<br>PROMOZIONE E GESTICAE DEL TURBINE<br>SCENZE INFORMATICA<br>SCENZE INFORMATICA<br>SCENZE INFORMATICA<br>SCENZE INFORMATICA<br>SCENZE INFORMATICAE SOCIALI E SELL'AMMINISTRAZICHE<br>BENDIO SCIALE |   |

## • Compilare il form con i dati corretti:

| DEL CORSO DI STUDI                                                    |   |
|-----------------------------------------------------------------------|---|
| INFERMIERISTICA (ABILITANTE ALLA PROFESSIONE BANITARIA DI INFERMIERE) | ~ |
| ALTRE INFORMAZIONE SULC.D.S.                                          |   |
| DEL DIPARTIMENTO DI                                                   |   |
| DIMET                                                                 |   |
| Sede di                                                               |   |
|                                                                       | ~ |
| STUDENTE                                                              |   |
| Cognome (Sumame)                                                      |   |
|                                                                       |   |
| Nome (First name)                                                     |   |
| Codice fiscale (Fiscal code)                                          |   |
|                                                                       |   |
| Email                                                                 |   |
|                                                                       |   |
| Tel (Phone)                                                           |   |
|                                                                       |   |
| Corso di Studi di provenienza                                         |   |
|                                                                       |   |
| Corso di Studi di provenienza                                         |   |
|                                                                       |   |
| della Classe di Laurea (se CdS italiano)                              |   |
|                                                                       |   |
| dell'Ateneo di                                                        |   |
|                                                                       |   |

Iscritto all'anno accademico

Alcune precisazioni:

Inserire l'indirizzo mail istituzionale (<u>matricola@studenti.uniupo.it</u>), non quello personale. Controllare <u>bene</u> eventuali errori di battitura poiché ogni comunicazione arriverà al suddetto indirizzo.

- A questo punto, bisogna inserire le informazioni sulla carriera precedente:
   È una tabella compilabile, cliccando sulla cella corrispondente si può inserire il testo libero. Le informazioni obbligatorie sono:
  - Modulo UPO di cui si chiede la convalida: inserire la <u>disciplina</u> (non il Corso Integrato) per il quale si richiede la convalida. Ogni riga andrà compilata per ogni singola disciplina (es. per il CdS in Infermieristica, inserire "Istologia" per richiedere tale disciplina, <u>non</u> "Scienze Morfologiche");
  - Esami sostenuti: inserire la disciplina (o corso integrato presente sul libretto) al quale fa riferimento la richiesta di convalida (es. studente effettua passaggio dal CdS in Scienze Biologiche a Infermieristica, può inserire "fondamenti di istologia, embriologia e anatomia funzionale" all'interno di questo campo);
  - Data conseguimento: data in cui l'esame sostenuto è stato verbalizzato sul libretto della carriera precedente;
  - SSD: Settore Scientifico Disciplinare (informazione che potete trovare sul vostro piano di studi sostenuto, per esempio "Istologia" è BIO/17)
  - CFU Maturati: numero di CFU dell'esame sostenuto nella carriera precedente;
  - Voto: votazione conseguita. Nel caso di lode, aggiungere tale nota manualmente;
  - Programma: cliccare sul tasto "allega" e inserire il file in formato <u>pdf</u>, nominato COGNOME\_NOME\_MODULO UPO (es. PALLINO\_PINCO\_ISTOLOGIA);
  - Se si desidera aggiungere altre richieste, cliccare sul tasto "+" a destra del tasto allega. Tale azione permetterà l'inserimento di una nuova riga.
  - Se provenienti da altro Ateneo è obbligatorio, all'interno del campo "eventuali altri file da allegare" inserire copia del libretto elettronico della precedente carriera (si può richiedere presso la segreteria studenti di provenienza) che attesti il reale superamento degli esami indicati

| Modulo UPO di<br>cui si chiede la<br>convalida | Esami<br>sostenuti | Data<br>conseguiment<br>o | SSD    | CFU maturati | Voto         | Programma |
|------------------------------------------------|--------------------|---------------------------|--------|--------------|--------------|-----------|
| istologia                                      | Fondamenti di Istr | 30/02/1908                | BIQ/17 | 9            | 30/30 e lode | Atega     |

Eventuali altri file da allegare (libretto elettronico, ecc). Se si vuole allegare piu' di un file, raggrupparli in uno zip.

| Nota studente                                                                                                    |                                                                                                    |
|----------------------------------------------------------------------------------------------------|----------------------------------------------------------------------------------------------------|
| nformativa privacy                                                                                                    |                                                                                                    |
| L'Università degli Studi del Pierronie Orientale "Arre<br>modulo retativo atta richiesta di rimborio eschasivani<br>(base guardica: Art. 5 (1) (b) e (c) del GDPRo e per a<br>dati non seranno trasfetti all'eptero i dati verranno o<br>eventuali vertiche sul imborio erogato in ottempera<br>si è stata forma dall'Università in sede di antinatricola | deo Avogadito" in qualità di Itolare dei Institumento II informa che Institute i fuoi dati richiesti nella compilazione dei<br>ette per adempiere commitamente alla richiesta di rimborio mottuta e odempiere ai soccessivi obblighi di legge<br>centare, esercitare o difindere un dirito dell'Università in sede giudicania (base giudica Arl. 9 (2) (1) del GOPRI). I<br>onservati esclusivamente per il tempo necessario alla gestione della richiesta di rimborio e successivamente per<br>rizi ai citteri dettati da specifiche norme di Legge. Per ulteriori informazioni fi invitiamo a consultare l'informativa che<br>zione o ad mottrare una email alfindatizzo affangiandici@unupo.it. |
| a                                                                                                    |                                                                                                    |
| Ĩ,                                                                                                    |                                                                                                    |
| 2022-06-14                                                                                                    |                                                                                                    |

 A questo punto è possibile cliccare invia e la richiesta sarà ricevuta dall'ufficio competente. Si riceverà via mail una comunicazione che dice "la procedura [numero di procedura] è stata presa in carico". Non appena sarà portata a termine, riceverete conferma sempre tramite l'indirizzo mail indicato. L'intera procedura non è immediata, necessita del tempo e del coordinamento dei lavori di più uffici e del corpo docente, pertanto le tempistiche di conferma possono allungarsi. Si può prendere visione del tempo medio di esaurimento della richiesta alla seguente pagina: <u>Carta dei Servizi</u>

N.B.: Nel caso in cui la procedura sopra descritta non venga rispettata (es. indicazioni errate per il modulo di cui si richiede la convalida, mancanza di allegati, indicazione errata corso di studi a cui si è attualmente iscritti), la stessa non sarà accettata.